# ClubRunner

Help Articles > Club Help > Club - Administration Guide > Communication > How do I cancel a scheduled email?

## How do I cancel a scheduled email?

Michael C. - 2022-01-06 - Communication

Sometimes, you may need to cancel a scheduled email. For example, if a club event is cancelled, you can prevent the scheduled reminder emails from being sent out.

1. You can cancel a scheduled email using the **Club Communication** page. To access this page, you must first log in to your website.

2. Once you have logged in, click on the **Communication** tab and then the **Email Services** link just below.

3. You are now on the **Club Communication** page, where you can view a list of your emails. You can identify a scheduled email by looking at the information under the **Status** column on the left side of the list.

#### **Club Communication**

| To modify or resend a message to the same recipients, click the Resend option. Use the Copy option to copy the email with the selected recipients. |                                     |                 |               |         |  |  |  |  |
|----------------------------------------------------------------------------------------------------|-------------------------------------|-----------------|---------------|---------|--|--|--|--|
|                                                                                                    | Show All Emails Show My Emails Only | Active Emails 🗸 | 🛨 Compose new | message |  |  |  |  |
| Filter records: Q                                                                                                    |                                     |                 |               |         |  |  |  |  |
| Status 🗸                                                                                                    | Subject 🗸                           |                 | Owner 🗸       | Actions |  |  |  |  |
| Draft                                                                                                    |                                     |                 | Kevin Cruz    | -       |  |  |  |  |
| Scheduled for Jan 08, 2022 at 4:44 PM by                                                                                                    | Kevin Cruz Spring Fling Garage Sale |                 | Kevin Cruz    | -       |  |  |  |  |
| Sent on Feb 03, 2021 at 3:26 PM                                                                                                    | New Member Welcome                  |                 | Kevin Cruz    | -       |  |  |  |  |
| Check All Remove Selected                                                                                                    |                                     |                 |               |         |  |  |  |  |
| Showing all 3 records                                                                                                    |                                     |                 |               |         |  |  |  |  |

4. To cancel the scheduled email, click the **Cancel** link under the **Actions** column.

#### **Club Communication**

| To modify or resend a message to the same recipients, click the Resend option. Use the Copy option to copy the email with the selected recipients. |                                   |                 |                                                                 |  |  |  |
|----------------------------------------------------------------------------------------------------|-----------------------------------|-----------------|-----------------------------------------------------------------|--|--|--|
| St                                                                                                    | ow All Emails Show My Emails Only | Active Emails 🐱 | Compose new message                                             |  |  |  |
| Filter records: Q                                                                                                    |                                   |                 |                                                                 |  |  |  |
| Status 🗸                                                                                                    | Subject 🗸                         |                 | Owner 🗸 🛛 Actions                                               |  |  |  |
| Draft                                                                                                    |                                   |                 | Kevin Cruz 🔍                                                    |  |  |  |
| Scheduled for Jan 08, 2022 at 4:44 PM by Kevin                                                                                                    | Cruz Spring Fling Garage Sale     |                 | Kevin Cruz 🗸                                                    |  |  |  |
| Sent on Feb 03, 2021 at 3:26 PM                                                                                                    | New Member Welcome                |                 | Q View                                                          |  |  |  |
| Le Check All Remove Selected                                                                                                    |                                   |                 | C Resend                                                        |  |  |  |
| Showing all 3 records                                                                                                    |                                   |                 | <ul> <li>Make a Copy</li> <li>Cancel</li> <li>Delete</li> </ul> |  |  |  |

5. You will be asked to confirm your cancellation by a pop up window. Click **OK** to confirm, or **Cancel** to restore the scheduled email.

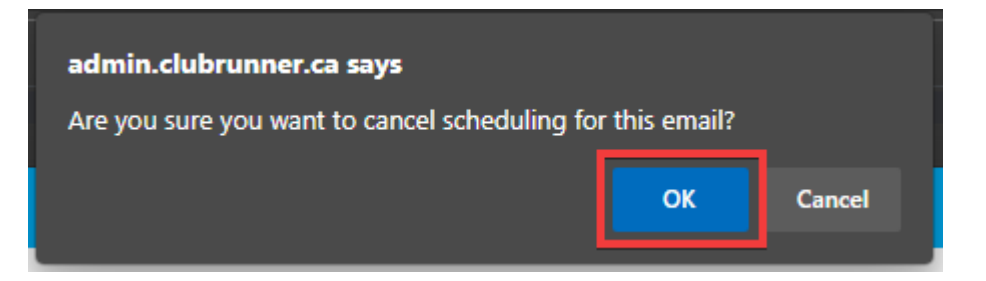

6. The email is now listed as a **Draft** message. You may delete this email, or open it to reschedule delivery or edit the contents.

| Email scheduling was cancelled successfully.                                                                                                    |                                 |                                                     |               | ×         |  |  |  |
|----------------------------------------------------------------------------------------------------|---------------------------------|-----------------------------------------------------|---------------|-----------|--|--|--|
| Club Communication                                                                                                    |                                 |                                                     |               |           |  |  |  |
| To modify or resend a message to the same recipients, click the Resend option. Use the Copy option to copy the email with the selected recipients. |                                 |                                                     |               |           |  |  |  |
|                                                                                                    |                                 | Show All Emails Show My Emails Only Active Emails V | 🕀 Compose nev | w message |  |  |  |
| Filter                                                                                                    | Filter records:                 |                                                     |               |           |  |  |  |
|                                                                                                    | Status 🗸                        | Subject 🗸                                           | Owner 🗸       | Actions   |  |  |  |
|                                                                                                    | Draft                           | Spring Fling Garage Sale                            | Kevin Cruz    | -         |  |  |  |
|                                                                                                    | Draft                           |                                                     | Kevin Cruz    | -         |  |  |  |
|                                                                                                    | Sent on Feb 03, 2021 at 3:26 PM | New Member Welcome                                  | Kevin Cruz    | -         |  |  |  |
| Ļ                                                                                                    | Check All Remove Selected       |                                                     |               |           |  |  |  |
| Showi                                                                                                    | ng all 3 records                |                                                     |               |           |  |  |  |

### Related Content

- VIDEO: How do I send an email?
- How do I send an email?